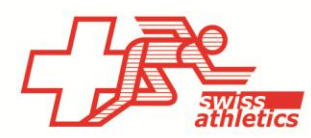

# TAF3 – Einrichtung für Mille Gruyère

#### TAF3 öffnen

- Öffnen der Anwendung TAF3
- Klick auf «Neue Datenbank»
- Dateiname und Speicherort wählen (nicht in der Cloud oder einem Netzlaufwerk speichern)

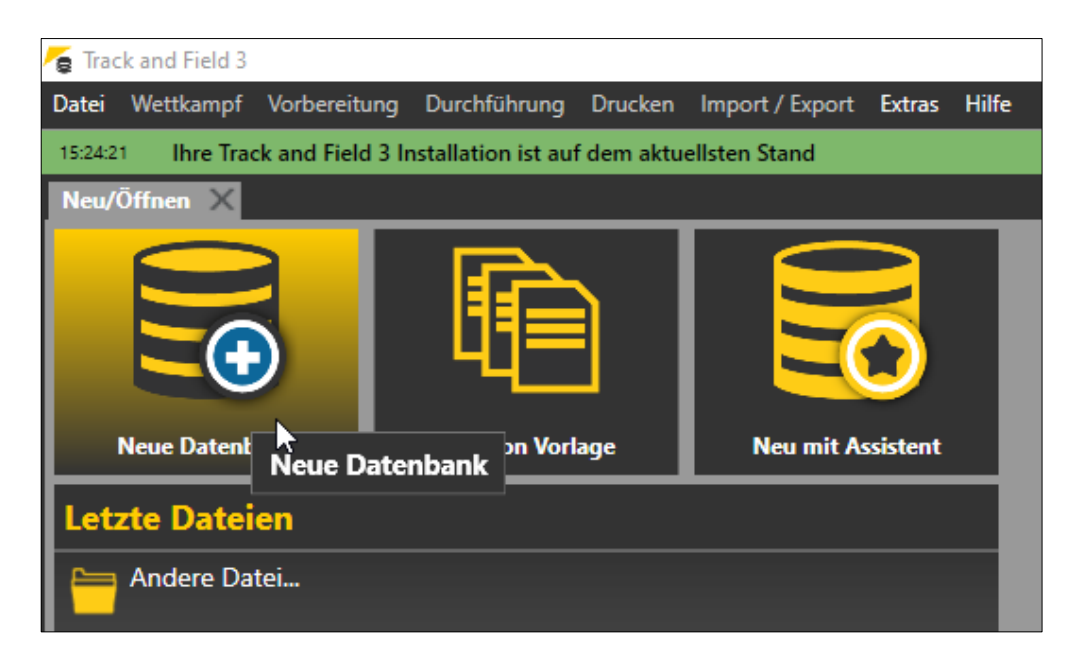

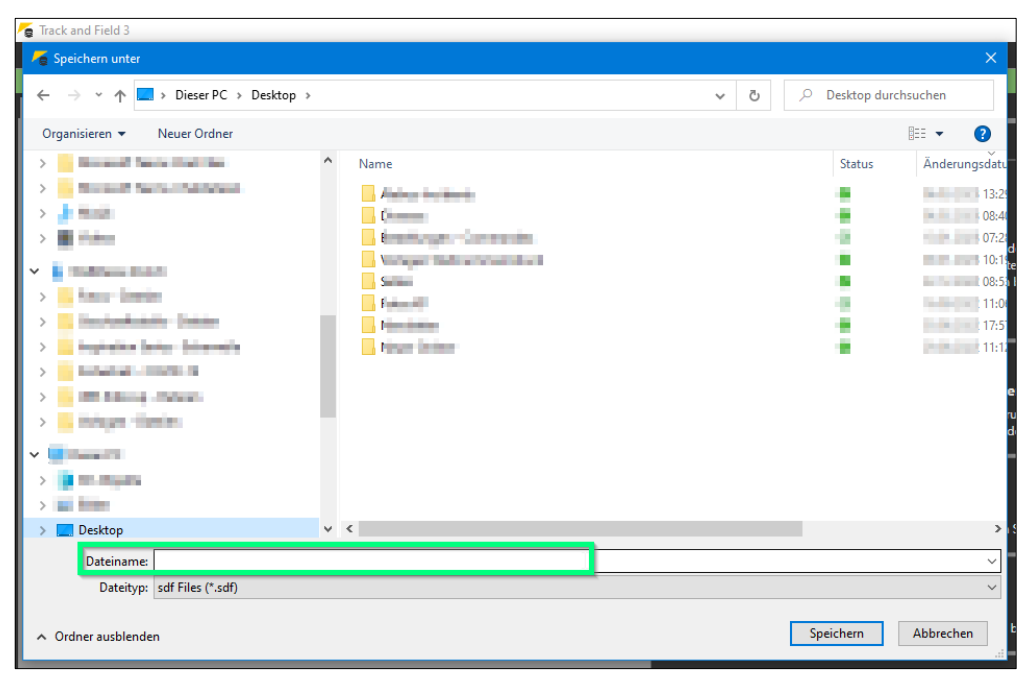

# Einloggen & Wettkampf laden

Ab der Saison 2023 kann man sich direkt mit dem Veranstalter-Login für die Nachwuchswettkämpfe von Swiss Athletics (UBS Kids Cup, Visana Sprint, Mille Gruyère) bei Seltec einloggen und den entsprechenden Wettkampf laden.

- Im Menü «Import/Export» > «Swiss Athletics» anwählen
- Einloggen mittels Eingabe des Username und Passwort (selbes Login wie f
  ür den Veranstalterbereich beim Mille Gruyère > nicht mit dem Swiss Athletics-Login)
- Entsprechenden Wettkampf auswählen und «Meeting download» klicken

| Tracl    | k and Field | 3             |                      |            |              |              |           |       |
|----------|-------------|---------------|----------------------|------------|--------------|--------------|-----------|-------|
| Datei    | Wettkamp    | f Vorbereitun | g Durchführung       | j Druckei  | n Imp        | ort / Export | Extras    | Hilfe |
| 15:24:21 | Ihre Tr     | ack and Field | 3 Installation ist a | uf dem akt | u <u>=</u> 0 | Swiss Athle  | etics     |       |
| Neu/Ö    | ffnen       | Wettkampfb    | ericht 🗙             |            |              | Palmares     | k         |       |
| Basis    | Kontakt     | Technisches   | Administration Z     | Zeiten Dru | ici 🔒        | Datei Impo   | ort       | hi    |
|          |             |               |                      |            | -            | Datei Expo   | rt        |       |
| <b>V</b> | Vettkampf   |               |                      |            | _ 뤔          | Resultate e  | xportiere | en    |
| V        | Vettkampf   | Neuer         | Wettkampf            |            |              |              | _         | WE    |

| rack and Held 3                                                                |
|--------------------------------------------------------------------------------|
| Datei Wettkampf Vorbereitung Durchführung Drucken Import / Export Extras Hilfe |
| 15:24:21 Ihre Track and Field 3 Installation ist auf dem aktuellsten Stand     |
| Neu/Öffnen Wettkampfbericht Swiss Athletics X                                  |
| Wettkämpfe laden                                                               |
| Username: Passwort: Login Alabus Server Live Server 🔽 📻 Meeting upload         |
|                                                                                |
|                                                                                |

| 🍯 Track and Field 3                                 |                             |                       |                  |
|-----------------------------------------------------|-----------------------------|-----------------------|------------------|
| Datei Wettkampf Vorbereitung Durchführung           | Drucken Import / Export Ext | ras Hilfe             |                  |
| 15:24:21 Ihre Track and Field 3 Installation ist au | f dem aktuellsten Stand     |                       |                  |
| Neu/Öffnen Wettkampfbericht Swiss A                 | thletics X                  |                       |                  |
| Wettkämpfe laden                                    |                             |                       |                  |
| Username: -kidscup.ch Passwort: •••••••             | Login Alabus Server         | Server 🔻 ᡖ Meeting up | load             |
|                                                     |                             |                       |                  |
| Mille Gruvère                                       | Start:26.03.2023            | 21                    | Meeting download |
| UBS Kids Cup                                        | Start:20.05.2023            | 21                    | Meeting download |

# Vorbereitung Wettkampf

• Im Menü «Wettkampf» den «Wettkampfbericht» anwählen und die entsprechenden Wettkampfdaten eintragen (nur im Tab «Basis»). Die Wettkampfnummer kann leer gelassen werden.

| 🗧 Trac   | k and Field 3 | 3        |           |          |          |                         |             |                 |            |          |        |            |       |
|----------|---------------|----------|-----------|----------|----------|-------------------------|-------------|-----------------|------------|----------|--------|------------|-------|
| Datei    | Wettkampf     | f Vorb   | pereitun  | g Dur    | chführu  | ing Dru                 | ucken Im    | port /          | Export I   | Extras H | ilfe   |            |       |
| 15:24:21 | 1 Ihre Ira    | ack and  | d Field 3 | installa | ation is | t auf der<br>vice Athle | n aktuellst | en Sta<br>Wottk | nd         | tont     |        |            |       |
| Racic    | Kontakt       | Technic  |           | Adminic  | tration  | Zeiten                  | Drucken     | Kost            | ampiassisi | Servione | Pahnan | coorrea    |       |
| Dasis    | Kontakt       | rechnis  | scnes   P | Adminis  | uration  | Zeiten                  | Drucken     | KOSU            | enpunkte   | Sessions | Dannen | sperren    | _     |
|          | Wettkampf     | f        |           |          |          |                         |             |                 |            |          |        |            |       |
| ١        | Wettkampf     |          | Mille (   | Gruyère  | 2        |                         |             |                 |            | _        | WRC    |            |       |
| ۱        | Wettkampf-    | -Nr.     | 11635     | 8        |          |                         |             |                 |            |          | WK-N   | lr. eingeb | en    |
| 1        | Datum         | ,        | Von 3     | 30.04.2  | 023      | Bis <b>30</b> .         | 04.2023     |                 |            |          | Dati   | um änder   | n     |
| 1        | Meldeschlus   | ss       | 31.03.    | 2023     | 6        |                         |             |                 |            |          |        |            |       |
| 1        | Гур           |          | Freiluft  | t        |          |                         |             |                 |            |          |        |            |       |
|          |               | Ī        | Stadio    | n        |          |                         |             |                 |            |          |        |            |       |
| 5        | Stufe         |          | MilLe (   | Gruyère  | 2        |                         |             |                 |            |          |        |            |       |
| E        | Bahnen        |          | Rundb     | ahnen    | 8 🗘      | Sprint                  | ahnen 8     | ÷               | angläufe   | 16 🗘     | Bewerb | e aktualis | ieren |
|          |               |          |           |          |          |                         |             |                 |            |          |        |            |       |
|          | Wettbewer     | rbs Date | en        |          |          |                         |             |                 |            |          |        |            | _     |
| 9        | Stadion       |          |           | _        |          |                         |             |                 |            |          |        |            | _     |
| 1        | PLZ / Ort     |          |           |          |          |                         |             |                 |            |          |        |            | _     |
| 9        | Straße        |          |           |          |          |                         |             |                 |            |          |        |            | _     |
| I        | Land          |          | Schwe     | iz       |          |                         |             |                 |            |          |        |            |       |
| F        | Region (LV)   |          |           |          |          |                         |             |                 |            |          |        |            |       |
| F        | Regelwerk     |          | SLV - S   | Schweiz  | :        |                         |             |                 |            |          |        |            |       |
| 5        | Setzmodus     | Lauf     | SwA-N     | leisters | chaft    |                         |             |                 |            |          |        |            |       |
| 9        | Setzmodus     | Tech     | Zufällig  | g        |          |                         |             |                 |            |          |        |            |       |
|          | LA.portal     |          |           |          |          |                         |             |                 |            |          |        |            |       |
| l        | Uploader-E-   | Mail     | alainc    | roisier@ | ⊉swiss   | -athletic               | s.ch        |                 |            |          |        |            |       |
| I        | Digit. Stellp | latz     | Fixz      | zeit für | Verans   | staltung                |             |                 |            |          |        |            |       |
|          |               |          |           |          |          |                         |             |                 |            |          |        |            |       |

# Zeitplan anpassen

• Im Menü «Wettkampf» unter «Zeitplan» können Zeiten direkt auf der Zeitplan-Übersicht eingetragen/angepasst werden.

# LA.portal veröffentlichen

- Nach dem Online-Anmeldeschluss müssen die Startnummern zugewiesen werden.
- Auf «LA.portal veröffentlichen» klicken. Von diesem Zeitpunkt an, dürfen die Startnummern nicht mehr geändert werden. Dies weil wir sie für die Zuordnung der Bildaufnahmen für den Kids Fan Club verwenden.

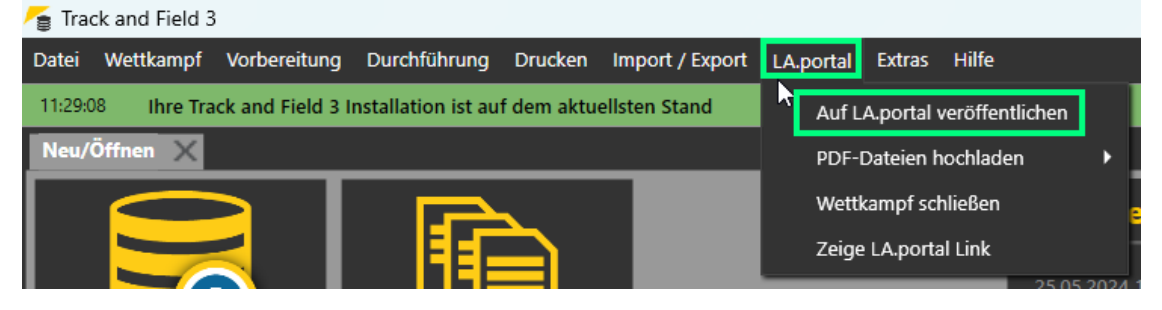

#### Nachmeldungen

- Via Menü «Vorbereitungen» > «Meldungen» können Nachmeldungen erfasst werden
- Dazu auf das Feld «Neu» klicken und rechts entweder oben die entsprechenden Daten eingeben oder via «Stammdatensuche» suchen
- Anschliessend unten dem entsprechenden «Bewerb» hinzufügen (ggf. Kategorie unter «Wettkampfeinrichtung» hinzufügen)

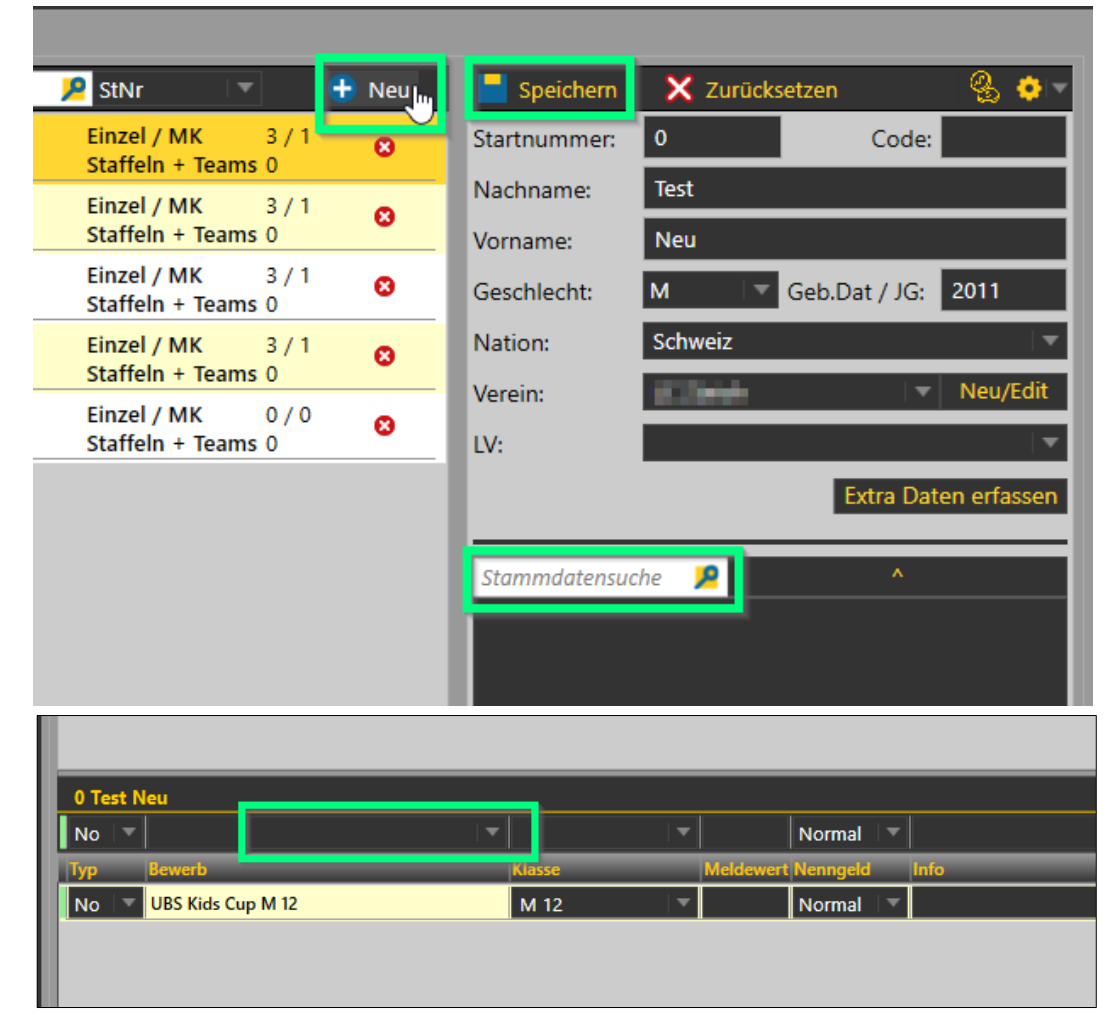

# Durchführung Wettkampf

• Analog normales Meeting

#### **Upload Resultate**

• Wenn das Meeting zu Ende ist, generiert es «q» für die definierte Anzahl Athleten pro Kategorie.

| 1000m W 10                   |          | $  \bullet $ | 06.05. 15:30 Zeitläufe 🛛 🔻 In Bearbeitung  |
|------------------------------|----------|--------------|--------------------------------------------|
| Zeitlauf (1/1)               |          | ▼            | Kommentar Zwischenzeiten                   |
| Gepl. Start 15:30 Echt Start | 15:30:00 | Ö            | Endzeit 00:00:00 👸 Inoffizielle Siegerzeit |
| Pos. StNr Name               | Best     | Vw           | Rg. Q Kommentar                            |
| 1 117 Fabienne Kaufmann      | n.a.     |              |                                            |
| 2 118 Elin Iten              | 4:08.475 |              | 9                                          |
| 3 119 Mei Blättler           | 4:03.970 |              | 7 7                                        |
| 4 120 Simona Inauen          | 4:18.396 |              | - 12 📀 🗸                                   |
| 5 121 Delia Koch             | 3:54.795 |              | 3                                          |
| 6 122 Ladina Gmür            | 4:21.816 |              | - 14                                       |
| 7 123 Elin Huber             | 4:00.726 |              | < 6 🔷 🗸                                    |
| 8 124 Ina Griepenburg        | aufg.    |              | • 🔍                                        |
| 9 125 Aline Schmid           | 3:58.667 |              | <ul> <li>▲</li> </ul>                      |
| 10 126 Rosalie Frommolt      | 4:19.436 |              | - 13 📀 🗸                                   |
| 11 127 Malin Lüchinger       | n.a.     |              | ·                                          |
| 12 128 Annu Caluori          | 3:32.517 |              | • <mark>1 q</mark>                         |
| 13 129 Lia Aellen            | 3:45.533 |              | 2 q 🔷 🗘                                    |
| 14 130 Jana Zysset           | 3:59.216 |              |                                            |
| 15 244 Annika Sieber         | 4:16.249 |              | - 11 🗢 🗸                                   |
| 16 252 Lyra Benz             | 4:08.110 |              | 8                                          |
| 17 279 Ella Signer           | 4:09.106 | •            | 10 📀 🗸                                     |
|                              | Eing     | jabe vo      | vollständig                                |

- Die «q» sind wichtig zu setzen, weil diese an uns zugesendet werden und auf den entsprechenden Personen hinterlegt werden. Nur Personen die in der Datenbank den Vermerk «Qualifiziert für die nächste Stufe» haben, können sich auch für den entsprechenden Wettkampf (Kantonalfinal/Regionalfinal oder Schweizer Final) anmelden.
- Da teilweise «Ausserregionale Personen» die besten Zeiten erreichen, müssen die «q» in diesem Fall korrigiert werden. Dazu kannst du in die Spalte ein q schreiben. Es fragt, ob das ein Schiedsrichter oder Kampfrichter Entscheid war (Spielt keine Rolle, was du anwählst). Wichtig ist nur das immer die entsprechend Qualifizierten pro Kategorie ein q erhalten.

| Pos. St | Nr Name              | Best     | Vw Rg.       | Q Kommentar |              |
|---------|----------------------|----------|--------------|-------------|--------------|
| 1 17    | 70 Leona Zweifel     | 3:36.985 | 8            |             | • <b>•</b> • |
| 2 17    | 71 Leonor Baumann    | 3:35.922 | 7            |             | • •          |
| 3 17    | 2 Manon Zahno        | 3:41.135 | 10           |             | • •          |
| 4 17    | 73 Sahira Donkor     | 4:01.422 | 14           |             | <b>⇔</b> ▼   |
| 5 17    | 74 Cleya Solenthaler | 3:33.828 | 6            |             | <b>⊙</b> ▼   |
| 6 17    | 75 Alexa Hutter      | aufg.    | <b>•</b>     |             | <b>⇔</b> ~   |
| 7 17    | 76 Linda Steiner     | 3:14.898 | 2            |             | <b>⇔</b> ~   |
| 8 17    | 79 Noemi Lüchinger   | 3:37.250 | 9            |             | <b>•</b> -   |
| 9 18    | 30 Romina Zaru       | 3:46.585 | 12           |             | <b>⇔</b>   ▼ |
| 10 18   | 31 Melanie Zala      | 3:30.030 | 4            |             | 🔶 👻 👘        |
| 11 18   | 32 Grace Engler      | 3:53.012 | 13           |             | 🗢 👻          |
| 12 23   | 37 Lara Tilmann      | 3:31.655 | - 5          |             | <b>⇔</b> ▼   |
| 13 24   | 13 Ladina Sieber     | 3:42.929 | 11           |             | • -          |
| 14 24   | 17 Milena Brasser    | 3:20.374 | 3            | d           | <b>⇔</b> ▼   |
| 15 27   | 70 Emelie Jonsson    | 3:14.096 | 1            | q           | • •          |
| 16 28   | 31 Nele Elmer        | 4:25.316 | 15           |             | 🗢 💌          |
|         |                      | Eing     | abe vollstär | ndig        |              |

• Resultate veröffentlichen via LA.portal -> PDF-Datei hochladen -> Ergebnisse hochladen

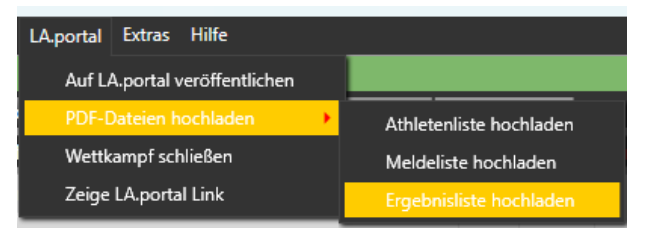

- Upload via Menu «Import/Export» → «Swiss Athletics»
- Auf «Nachwuchs upload» klicken
- Die Daten werden direkt in die Datenbank übertragen. (Meldung «Upload zu Alabus erfolgreich» wird angezeigt)
- Fertig.

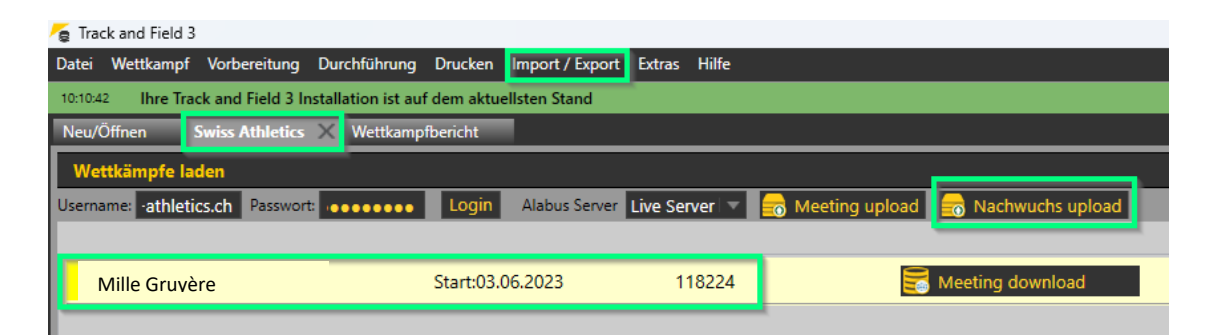

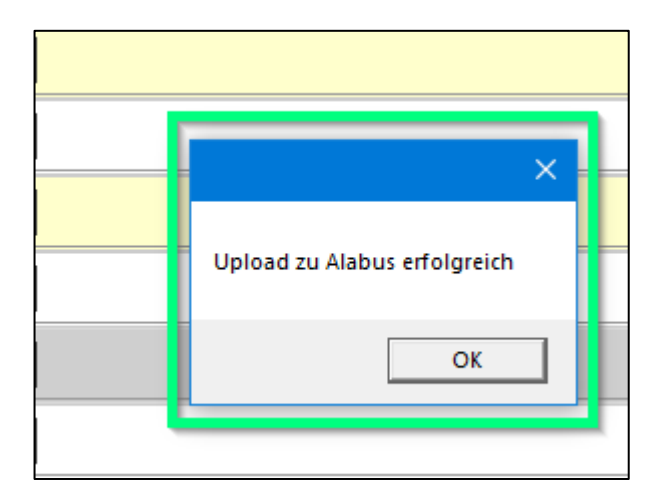

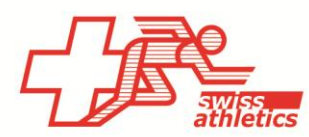

Swiss Athletics | Haus des Sports | Talgut-Zentrum 27 | 3063 Ittigen | Tel +41 (0)31 359 73 00 | swiss-athletics.ch

# TAF3 – Kombination von zwei Nachwuchswettkämpfen

Falls Sie ein Visana Sprint, einen Mille Gruyère oder einen UBS Kids Cup an der gleichen Veranstaltung durchführen gibt es zwei Möglichkeiten:

- 1. Sie führen die beiden Wettkämpfe zeitlich getrennt durch, mit eigenen Datenbanken. Dann kann analog der Beschreibung oben vorgegangen werden.
- 2. Sie wollen für beide Projekte nur eine Datenbank betreiben. Dann sind die folgenden Besonderheiten einzuhalten.

# Einloggen & Wettkämpfe laden

• Im Menü «Import/Export» > «Swiss Athletics» anwählen

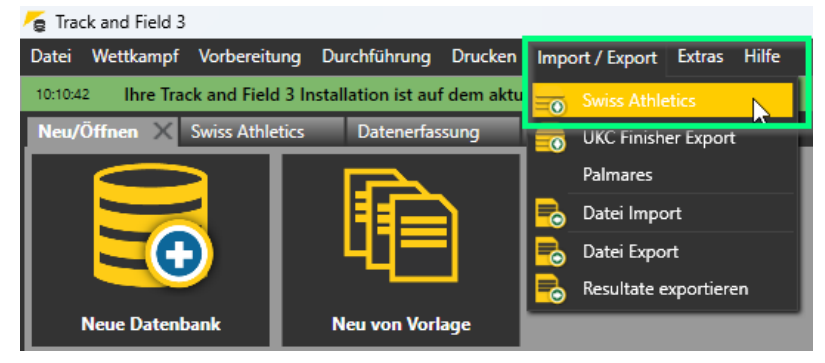

 Einloggen mittels Eingabe des Username und Passwort (selbes Login wie f
ür den Veranstalterbereich beim Mille Gruy
ère > <u>nicht</u> mit dem Swiss Athletics-Login)

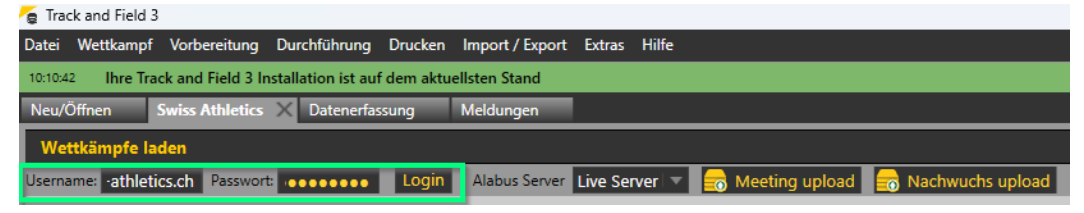

• Zuerst den ersten Wettkampf auswählen und «Meeting download» klicken

Anschliessend den zweiten Wettkampf auswählen und «Meeting download» klicken

| ê,   |                 |                  |                     |            |                 |          |       |                 |                      |    |
|------|-----------------|------------------|---------------------|------------|-----------------|----------|-------|-----------------|----------------------|----|
| Dat  | ei Wettkampf    | Vorbereitung     | Durchführung        | Drucken    | Import / Export | Extras   | Hilfe |                 |                      |    |
| 07:4 | 8:23 Ihre Tra   | ck and Field 3 I | nstallation ist auf | dem aktue  | ellsten Stand   |          |       |                 |                      |    |
| Ne   | u/Öffnen        | Swiss Athletics  | ×                   |            |                 |          |       |                 |                      |    |
| V    | Vettkämpfe la   | den              |                     |            |                 |          |       |                 |                      |    |
| Use  | rname: •athleti | cs.ch Passwor    | t:                  | Login      | Alabus Server   | Liveserv | /er 🔻 | ᡖ Meeting uploa | d 🛛 📻 Nachwuchs uplo | ad |
|      |                 |                  |                     |            |                 |          |       |                 |                      |    |
|      | Die Schnällso   | chte Oberländ    | ler Visana Sprir    | Start:13.0 | 06.2023         | 11       | 18345 |                 | 🚼 Meeting download   | 1. |
|      | Die schnällso   | hte Oberländ     | er Mille Gruyèr     | Start:13.0 | 06.2023         | 11       | 18407 |                 | 😸 Meeting download   | 2. |

#### Meldungen kontrollieren

• Via Menu «Vorbereitung» → «Meldungen» die Anmeldungen kontrollieren und falls nötig bereinigen.

| /a Tr | ack and         | f Field 3                   |                                  |                                          |              |             |          |       |                                |               |       |                       |                             |             | - 0                 | ×          |
|-------|-----------------|-----------------------------|----------------------------------|------------------------------------------|--------------|-------------|----------|-------|--------------------------------|---------------|-------|-----------------------|-----------------------------|-------------|---------------------|------------|
| Date  | i Wet           | tkampf Vorbereitung         | Durchführung D                   | rucken Import / Export                   | Extras Hilfe |             |          |       |                                |               |       |                       |                             |             |                     | l I        |
| 07;4  | 1:23            | Ihre Track and Field 3      | Installation ist auf de          | em aktuellsten Stand                     |              |             |          |       |                                |               |       |                       |                             |             |                     | x          |
| Nes   | ı/Öffne         | n Swiss Athletics           | Meldungen                        | ×                                        |              |             |          |       |                                |               |       |                       |                             |             |                     | •          |
|       |                 | r Staffeln                  |                                  |                                          |              |             |          |       |                                |               |       |                       |                             |             |                     | a la       |
| Г     | eilnet          | imer                        |                                  |                                          |              |             |          | Suche | 🔎 StNr                         |               | 🕀 Neu | Speichern             | 🗙 Zurücksetze               | n           | ି 🐁 🔹 ବ             | eit        |
| Ī     | 1               | Balde, Djamilatou<br>Code   | SUI<br>Geschlecht W              | Satus Interlaken<br>Geburtsdatum 2018    | AlterS       |             | <b>₽</b> |       | Einzel / MK<br>Staffeln + Tea  | 2 / 0<br>ms 0 | 0     | Startnummer:          | 1                           | Code:       |                     | nnd Z      |
|       | 2               | Wenger, Natalia<br>Code     | SUI<br>Geschlecht W              | Laufgruppe Willigen<br>Geburtsdatum 2018 | Alter 5      |             |          |       | Einzel / MK<br>Staffeln + Tea  | 1/0<br>ms0    | •     | Nachname:<br>Vorname: | Baide<br>Djamilatou         |             |                     | ğ          |
|       | 3               | Birenstil, Néisha L<br>Code | eilani Kiowa SUI<br>Geschlecht W | sporteens Toffen<br>Geburtsdatum 2017    | Alter 6      |             |          |       | Einzel / MK<br>Staffeln + Tea  | 1/0<br>ms 0   | •     | Geschlecht:           | W 🔽 Geb                     | .Dat / JG:  | 2018                |            |
| Ļ     | 4               | Flühmann, Ines<br>Code      | SUI<br>Geschlecht W              | TV Brienz<br>Geburtsdatum 2017           | Alter 6      |             |          |       | Einzel / MK<br>Staffeln + Tea  | 1/0<br>ms 0   | •     | Nation:<br>Verein:    | Schweiz<br>Satus Interlaken | <b>.</b>    | Neu/Edit            |            |
|       | 5               | Gossiaux, Adriana<br>Code   | Geschlecht W                     | Linden<br>Geburtsdatum 2017              | Alter6       |             |          |       | Einzel / MK<br>Staffeln + Tea  | 1/0<br>ms 0   | •     | Kanton:               | Bern - Kanton Ber           | n           | -<br>  <del>-</del> |            |
|       | 6               | Messerli, Joelle Ne<br>Code | ora SUI<br>Geschlecht W          | Linden<br>Geburtsdatum 2017              | Alter 6      |             |          |       | Einzel / MK<br>Staffeln + Tea  | 2 / 0<br>ms 0 | •     |                       |                             | Extra Date  | n erfassen          |            |
|       | 7               | Peverelli, Liana<br>Code    | SUI<br>Geschlecht W              | TV Zweisimmen<br>Geburtsdatum 2017       | Alter 6      |             |          |       | Einzel / MK<br>Staffeln + Tea  | 2 / 0<br>ms 0 | 0     | Stammdatensu          | che 🔎                       | ^           |                     |            |
| I     | 8               | Salzmann, Lina<br>Code      | SUI<br>Geschlecht W              | Frutigen<br>Geburtsdatum 2017            | Alter 6      |             |          |       | Einzel / MK<br>Staffeln + Tear | 1/0<br>ms 0   | 0     |                       |                             |             |                     |            |
|       | 9               | Schild, Melina<br>Code      | SUI<br>Geschlecht W              | Satus Interlaken<br>Geburtsdatum 2017    | Alter 6      |             |          |       | Einzel / MK<br>Staffeln + Tea  | 2 / 0<br>ms 0 | •     |                       |                             |             |                     |            |
| L     | 10              | Sigrist, Sina<br>Code       | SUI<br>Geschlecht W              | Sigriswil<br>Geburtsdatum 2017           | Alter6       |             |          |       | Einzel / MK<br>Staffeln + Tea  | 1/0<br>ms 0   | • •   |                       |                             |             |                     |            |
| 1     | Balde           | Djamilatou                  |                                  |                                          |              |             |          |       |                                |               |       |                       |                             |             |                     |            |
| Ŀ     | lo 🔻            |                             |                                  | -                                        | -            | Normal 🛛 🔻  |          |       |                                |               |       |                       |                             |             |                     |            |
|       | æ               | Bewerb                      | _                                | Kategorie                                | Meldewer     | t Startgeld | Info     | _     | _                              | _             | _     | _                     | SI                          | PB          |                     |            |
| Ľ     | lo∣⊤            | 600m W 7                    |                                  | ⊘ w7                                     | ~            | Normal 🔍    |          |       |                                |               |       |                       |                             | —           |                     |            |
|       | 40 <del>~</del> | 50m W 7                     |                                  | <b>o</b> w7                              | *            | Normal      |          | _     | _                              | _             | _     | _                     | Alle Meldungen              | Staffelzuge | hörigkeiten         |            |
| Die   | Schnä           | lschte Oberländer           |                                  | dso2023_Oberlä                           | inder.sdf    |             |          |       |                                |               |       | V                     | Veb.TEC2 LA.portal          | Einzelplat  | 239MB               | 10:47:18.3 |

#### **Upload Resultate**

• Wenn das Meeting zu Ende ist, generiert es «q» für die definierte Anzahl Athleten pro Kategorie.

| 1000m W 1            | 0        |          |        | 06.    | 05. 15   | 5:30 Zeitläu | fe               | 🗌 🔻 In Bearl | beitung    |
|----------------------|----------|----------|--------|--------|----------|--------------|------------------|--------------|------------|
| Zeitlauf (1/1)       | 🗌 🔽 Beer |          | ~      |        | Kom      | mentar       | Т                | Zwischenzeit | en         |
| Gepl. Start 15:30    | 15:30:00 | Ö        | Enc    | dzeit  | 00:00:00 | Ö            | Inoffizielle Sie | egerzeit     |            |
| Pos. StNr Name       |          | Best     | Vw     | Rg.    | QK       | ommentar     |                  |              |            |
| 1 117 Fabienne Kau   | fmann    | n.a.     |        |        |          |              |                  |              | • •        |
| 2 118 Elin Iten      |          | 4:08.475 | •      | 9      |          |              |                  |              | . ▼        |
| 3 119 Mei Blättler   |          | 4:03.970 |        | 7      |          |              |                  |              | • -        |
| 4 120 Simona Inaue   | 'n       | 4:18.396 | •      | 12     |          |              |                  |              | •          |
| 5 121 Delia Koch     |          | 3:54.795 |        | 3      |          |              |                  |              | • -        |
| 6 122 Ladina Gmür    |          | 4:21.816 | •      | 14     |          |              |                  |              | . ▼        |
| 7 123 Elin Huber     |          | 4:00.726 |        | 6      |          |              |                  |              | • -        |
| 8 124 Ina Griepenbu  | ırg      | aufg.    | •      |        |          |              |                  |              | <b>0</b> 💌 |
| 9 125 Aline Schmid   |          | 3:58.667 | ▼      | 4      |          |              |                  |              | • -        |
| 10 126 Rosalie From  | nolt     | 4:19.436 | •      | 13     |          |              |                  |              | . ▼        |
| 11 127 Malin Lüching | jer      | n.a.     |        |        | _        |              |                  |              | • •        |
| 12 128 Annu Caluori  |          | 3:32.517 | •      | 1      | q        |              |                  |              | •          |
| 13 129 Lia Aellen    |          | 3:45.533 |        | 2      | q        |              |                  |              | • -        |
| 14 130 Jana Zysset   |          | 3:59.216 | •      | 5      |          |              |                  |              | . ▼        |
| 15 244 Annika Sieber | r        | 4:16.249 |        | 11     |          |              |                  |              | •          |
| 16 252 Lyra Benz     |          | 4:08.110 |        | 8      |          |              |                  |              | <b>0</b>   |
| 17 279 Ella Signer   |          | 4:09.106 |        | 10     |          |              |                  |              | •          |
|                      |          | Eing     | abe vo | llstän | ndig     |              |                  |              |            |

• Die «q» sind wichtig zu setzen, weil diese an uns zugesendet werden und auf den entsprechenden Personen hinterlegt werden. Nur Personen die in der Datenbank den Vermerk «Qualifiziert für die nächste Stufe» haben, können sich auch für den entsprechenden Wettkampf (Kantonalfinal/Regionalfinal oder Schweizer Final) anmelden. • Da teilweise «Ausserregionale Personen» die besten Zeiten erreichen, müssen die «q» in diesem Fall korrigiert werden. Dazu kannst du in die Spalte ein q schreiben. Es fragt, ob das ein Schiedsrichter oder Kampfrichter Entscheid war (Spielt keine Rolle, was du anwählst). Wichtig ist nur das immer die entsprechend Qualifizierten pro Kategorie ein q erhalten.

| Pos. | StN | Name              | Best     | Vw      | Rg.     | Q Kommentar |                                 |   |   |
|------|-----|-------------------|----------|---------|---------|-------------|---------------------------------|---|---|
| 1    | 170 | Leona Zweifel     | 3:36.985 |         | 8       | •           | •                               |   |   |
| 2    | 171 | Leonor Baumann    | 3:35.922 |         | 7       | •           | •                               |   |   |
| 3    | 172 | Manon Zahno       | 3:41.135 |         | 10      | •           | •                               |   |   |
| 4    | 173 | Sahira Donkor     | 4:01.422 |         | 14      | •           | •                               |   |   |
| 5    | 174 | Cleya Solenthaler | 3:33.828 |         | 6       | •           | •                               |   |   |
| 6    | 175 | Alexa Hutter      | aufg.    |         |         | •           | •                               |   |   |
| 7    | 176 | Linda Steiner     | 3:14.898 |         | 2       | •           | •                               |   |   |
| 8    | 179 | Noemi Lüchinger   | 3:37.250 |         | 9       | •           | •                               |   |   |
| 9    | 180 | Romina Zaru       | 3:46.585 |         | 12      | •           | •                               |   |   |
| 10   | 181 | Melanie Zala      | 3:30.030 |         | 4       | •           | × .                             |   |   |
| 11   | 182 | Grace Engler      | 3:53.012 |         | 13      | •           | ×                               |   |   |
| 12   | 237 | Lara Tilmann      | 3:31.655 |         | 5       | •           | •                               |   |   |
| 13   | 243 | Ladina Sieber     | 3:42.929 |         | 11      | •           | 🖌 🦯 🦉 Art der Qualifikation     |   | - |
| 14   | 247 | Milena Brasser    | 3:20.374 |         | З       | d 🗢         | Art der Qualifikation           | Ē | 1 |
| 15   | 270 | Emelie Jonsson    | 3:14.096 |         | 1       | q 🗢         | V Car Qualitication             |   |   |
| 16   | 281 | Nele Elmer        | 4:25.316 |         | 15      | •           | durch Jury durch Schiedsrichter | ſ |   |
|      |     |                   | Eing     | jabe vo | ollstär | ndig        |                                 | ĺ | _ |

• Resultate veröffentlichen via LA.portal -> PDF-Datei hochladen -> Ergebnisse hochladen

| LA.portal Extras Hilfe        |                         |  |  |  |  |  |  |  |  |  |
|-------------------------------|-------------------------|--|--|--|--|--|--|--|--|--|
| Auf LA.portal veröffentlichen |                         |  |  |  |  |  |  |  |  |  |
| PDF-Dateien hochladen         | Athletenliste hochladen |  |  |  |  |  |  |  |  |  |
| Wettkampf schließen           | Meldeliste hochladen    |  |  |  |  |  |  |  |  |  |
| Zeige LA.portal Link          | Ergebnisliste hochladen |  |  |  |  |  |  |  |  |  |

- Upload via Menu «Import/Export» → «Swiss Athletics»
- Auf «Nachwuchs upload» klicken
- Die Daten werden direkt in die richtige Datenbank (Visana Sprint, Mille Gruyère, UBS Kids Cup) übertragen.
- Meldung «Upload zu Alabus erfolgreich» wird angezeigt
- Fertig.

(Kontrolle: die Resultate sollten auf der Mille Gruyère Webseite ersichtlich sein)

| 🧧 Trac  | a Track and Field 3 |                   |                    |           |                 |          |       |                  |                    |  |  |  |  |
|---------|---------------------|-------------------|--------------------|-----------|-----------------|----------|-------|------------------|--------------------|--|--|--|--|
| Datei   | Wettkampf           | Vorbereitung      | Durchführung       | Drucken   | Import / Export | Extras   | Hilfe |                  |                    |  |  |  |  |
| 07:48:2 | 3 Ihre Tra          | ck and Field 3 Ir | stallation ist auf | dem aktu  | ellsten Stand   |          |       |                  |                    |  |  |  |  |
| Neu/    | Öffnen              | Swiss Athletics   | × Meldunger        | n         |                 |          |       |                  |                    |  |  |  |  |
| Wet     | Wettkämpfe laden    |                   |                    |           |                 |          |       |                  |                    |  |  |  |  |
| Userna  | ame: •athleti       | cs.ch Passwort    |                    | Login     | Alabus Server   | Liveserv | er    | 📻 Meeting upload | 📻 Nachwuchs upload |  |  |  |  |
|         |                     |                   |                    |           |                 |          |       |                  |                    |  |  |  |  |
| D       | ie Schnälls         | chte Oberländ     | er Visana Sprir    | Start:13. | 06.2023         | 11       | 8345  |                  | Meeting download   |  |  |  |  |
| D       | )ie schnällso       | hte Oberländ      | er Mille Gruyèr    | Start:13. | 06.2023         | 11       | 8407  |                  | Meeting download   |  |  |  |  |

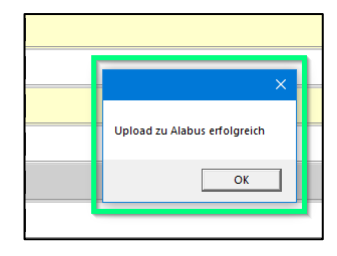

# TAF3 – Kombination von Nachwuchswettkämpfen & Swiss Athletics Meetings

Falls Sie ein Visana Sprint, einen Mille Gruyère oder einen UBS Kids Cup und ein Swiss Athletics Meeting an der gleichen Veranstaltung durchführen wollen, gibt es zwei Möglichkeiten:

- 1. Sie führen die beiden Wettkämpfe zeitlich getrennt durch, mit eigenen Datenbanken. Dann kann analog der Beschreibung für Einzelwettkämpfe vorgegangen werden.
- 2. Sie wollen für beide Projekte nur eine Datenbank betreiben. Dann sind die folgenden Besonderheiten einzuhalten.

#### Einloggen & Wettkämpfe laden

• Im Menü «Import/Export» > «Swiss Athletics» anwählen

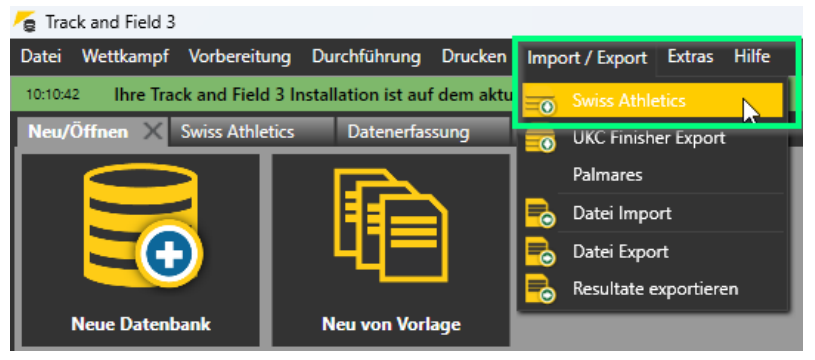

 Einloggen mittels Eingabe des Username und Passwort (→ selbes Login wie für den Veranstalterbereich beim Mille Gruyère)

| 🍯 Track and Field | 3                        |                     |            |                 |          |       |                  |                      |
|-------------------|--------------------------|---------------------|------------|-----------------|----------|-------|------------------|----------------------|
| Datei Wettkamp    | Vorbereitung             | Durchführung        | Drucken    | Import / Export | Extras   | Hilfe |                  |                      |
| 10:10:42 Ihre Tr  | ack and Field 3 Ir       | nstallation ist aut | f dem aktu | ellsten Stand   |          |       |                  |                      |
| Neu/Öffnen        | Swiss Athletics          | X Datenerfas        | sung       | Meldungen       |          |       |                  |                      |
| Wettkämpfe l      | aden                     |                     |            |                 |          |       |                  |                      |
| Username: •athle  | ti <b>cs.ch</b> Passwort | t: ••••••••         | Login      | Alabus Server   | Live Ser | ver   | ᡖ Meeting upload | 🛛 📻 Nachwuchs upload |

Zuerst den Nachwuchs Wettkampf auswählen und «Meeting download» klicken
 Track and Field 3

| -   |                 |                   |                    |                           |                 |           |       |                  |                     |     |
|-----|-----------------|-------------------|--------------------|---------------------------|-----------------|-----------|-------|------------------|---------------------|-----|
| Dat | tei Wettkampf   | Vorbereitung      | Durchführung       | Drucken                   | Import / Export | Extras    | Hilfe |                  |                     |     |
| 075 | 48:23 Ihre Tra  | ack and Field 3 I | nstallation ist au | f dem aktue               | ellsten Stand   |           |       |                  |                     |     |
| Ne  | eu/Öffnen 2.    | Swiss Athletics   | 🗙 Meldunge         | n                         |                 |           |       |                  |                     |     |
| ١   | Nettkämpfe la   | aden              |                    |                           |                 |           |       |                  |                     |     |
| Use | ername: •athlet | ics.ch Passwor    | t:                 | <ol> <li>Login</li> </ol> | Alabus Server   | Liveserve | er 🔻  | 📻 Meeting upload | l 🛛 📻 Nachwuchs upl | oad |
|     |                 |                   |                    |                           |                 |           |       |                  |                     |     |
|     | Die Schnälls    | chte Oberländ     | ler Visana Sprir   | Start:13.0                | 06.2023         | 118       | 8345  |                  | 🛃 Meeting download  | 4.  |
|     | Die schnälls    | chte Oberländ     | ler Mille Gruyè    | Start:13.0                | 06.2023         | 118       | 8407  |                  | 🛃 Meeting download  |     |

- Anschliessend einloggen mittels Eingabe des Username und Passwort (→ Swiss Athletics Login mit der Lizenznummer)
- Den Swiss Athletics Wettkampf auswählen und «Meeting download» klicken.

| 🍯 Track and | d Field 3      |              |                  |                      |                 |          |       |                  |                     |  |
|-------------|----------------|--------------|------------------|----------------------|-----------------|----------|-------|------------------|---------------------|--|
| Datei Wet   | ttkampf Vorb   | ereitung D   | ourchführung     | Drucken <sup>1</sup> | Import / Export | Extras   | Hilfe |                  |                     |  |
| 07:48:23    | Ihre Track and | Field 3 Inst | allation ist auf | dem aktue            | llsten Stand    |          |       |                  |                     |  |
| Neu/Öffner  | n 2. Swiss     | Athletics 💙  | Meldunger        | n                    |                 |          |       |                  |                     |  |
| Wettkän     | npfe laden     |              |                  |                      |                 |          |       |                  |                     |  |
| Username:   | 122806         | Passwort:    |                  | Login                | Alabus Server   | Liveserv | er    | 💼 Meeting upload | achwuchs upload     |  |
|             |                |              |                  |                      |                 |          |       |                  |                     |  |
| Natio       | nales Nachw    | uchsmeeti    | ng (WRC)         | Start:01.0           | 7.2023          | 11       | 8484  |                  | Meeting download 4. |  |

#### **Upload Resultate**

• Wenn das Meeting zu Ende ist, generiert es «q» für die definierte Anzahl Athleten pro Kategorie.

| 1000m W 10                   |          | $   \bullet  $ | 06.05. 15:30 Zeitläufe 🛛 🔽 In Bearbeit | tung          |
|------------------------------|----------|----------------|----------------------------------------|---------------|
| Zeitlauf (1/1)               | idet     | •              | Kommentar Zwischenzeiten               |               |
| Gepl. Start 15:30 Echt Start | 15:30:00 | Ö              | Endzeit 00:00:00 👸 Inoffizielle Siege  | rzeit         |
| Pos. StNr Name               | Best     | Vw             | Rg. Q Kommentar                        |               |
| 1 117 Fabienne Kaufmann      | n.a.     | ▼              |                                        | <b>•</b> -    |
| 2 118 Elin Iten              | 4:08.475 |                | 9                                      | <b>•</b> -    |
| 3 119 Mei Blättler           | 4:03.970 |                | 7                                      | <b>•</b> -    |
| 4 120 Simona Inauen          | 4:18.396 | ▼              | 12                                     | <b>•</b> -    |
| 5 121 Delia Koch             | 3:54.795 |                | 3                                      | <b>0</b> - 10 |
| 6 122 Ladina Gmür            | 4:21.816 |                | 14                                     | <b>•</b> -    |
| 7 123 Elin Huber             | 4:00.726 |                | 6                                      | <b>0</b> - 10 |
| 8 124 Ina Griepenburg        | aufg.    |                |                                        | ¢.            |
| 9 125 Aline Schmid           | 3:58.667 | ▼              | 4                                      | <b>•</b> -    |
| 10 126 Rosalie Frommolt      | 4:19.436 |                | 13                                     | <b>•</b> -    |
| 11 127 Malin Lüchinger       | n.a.     |                |                                        | <b>0</b> - 10 |
| 12 128 Annu Caluori          | 3:32.517 |                | <b>1</b> q                             | <b>0</b> - 10 |
| 13 129 Lia Aellen            | 3:45.533 | •              | <b>2</b> q                             | <b>•</b> -    |
| 14 130 Jana Zysset           | 3:59.216 | •              | <b>5</b>                               | <b>0</b> - 1  |
| 15 244 Annika Sieber         | 4:16.249 | •              | 11                                     | <b>0</b>      |
| 16 252 Lyra Benz             | 4:08.110 | •              | 8                                      | <b>0</b>  -   |
| 17 279 Ella Signer           | 4:09.106 | •              | 10                                     | <b>0</b>  -   |
|                              | Eing     | abe vo         | ollständig                             |               |

- Die «q» sind wichtig zu setzen, weil diese an uns zugesendet werden und auf den entsprechenden Personen hinterlegt werden. Nur Personen die in der Datenbank den Vermerk «Qualifiziert für die nächste Stufe» haben, können sich auch für den entsprechenden Wettkampf (Kantonalfinal/Regionalfinal oder Schweizer Final) anmelden.
- Da teilweise «Ausserregionale Personen» die besten Zeiten erreichen, müssen die «q» in diesem Fall korrigiert werden. Dazu kannst du in die Spalte ein q schreiben. Es fragt, ob das ein Schiedsrichter oder Kampfrichter Entscheid war (Spielt keine Rolle, was du anwählst). Wichtig ist nur das immer die entsprechend Qualifizierten pro Kategorie ein q erhalten.

| Pos. St       | :Nr Name             | Best     | Vw Rg.       | Q Kommentar |
|---------------|----------------------|----------|--------------|-------------|
| 1 17          | 70 Leona Zweifel     | 3:36.985 | 8            | ► 10        |
| 2 17          | 71 Leonor Baumann    | 3:35.922 | 7            | • · · ·     |
| 3 17          | 72 Manon Zahno       | 3:41.135 | 10           | • •         |
| 4 17          | 73 Sahira Donkor     | 4:01.422 | 14           | • •         |
| 5 17          | 74 Cleya Solenthaler | 3:33.828 | 6            | • •         |
| 6 17          | 75 Alexa Hutter      | aufg.    |              |             |
| 7 17          | 76 Linda Steiner     | 3:14.898 | 2            | • •         |
| 8 17          | 79 Noemi Lüchinger   | 3:37.250 | 9            |             |
| 9 18          | 80 Romina Zaru       | 3:46.585 | 12           | • •         |
| 10 <b>18</b>  | 81 Melanie Zala      | 3:30.030 | 4            | • · · ·     |
| 11 18         | 82 Grace Engler      | 3:53.012 | 13           | • •         |
| 12 <b>2</b> 3 | 37 Lara Tilmann      | 3:31.655 | 5            | • · · ·     |
| 13 <b>24</b>  | 43 Ladina Sieber     | 3:42.929 | 11           | • •         |
| 14 24         | 47 Milena Brasser    | 3:20.374 | 3            | d 🌣 🗸       |
| 15 <b>27</b>  | 70 Emelie Jonsson    | 3:14.096 | 1            | q 🗘 🖓       |
| 16 28         | 81 Nele Elmer        | 4:25.316 | 15           | • •         |
|               |                      | Eing     | abe vollstän | dig         |

• Resultate veröffentlichen via LA.portal -> PDF-Datei hochladen -> Ergebnisse hochladen

| LA.portal Extras Hilfe        |                         |  |  |
|-------------------------------|-------------------------|--|--|
| Auf LA.portal veröffentlichen |                         |  |  |
| PDF-Dateien hochladen         | Athletenliste hochladen |  |  |
| Wettkampf schließen           | Meldeliste hochladen    |  |  |
| Zeige LA.portal Link          | Ergebnisliste hochladen |  |  |

- Upload via Menu «Import/Export» → «Swiss Athletics»
- Einloggen mittels Eingabe des Username und Passwort (→Nachwuchs Login)
- Auf «Nachwuchs upload» klicken.
- Die Daten werden direkt in die richtige Datenbank (Visana Sprint, Mille Gruyère, UBS Kids Cup) übertragen.
- Meldung «Upload zu Alabus erfolgreich» wird angezeigt

(Kontrolle: die Resultate sollten auf der Mille Gruyère Webseite ersichtlich sein)

| E Irack  | and Field 3 | >                 |                    |                          |               |           |        |                  |                    |
|----------|-------------|-------------------|--------------------|--------------------------|---------------|-----------|--------|------------------|--------------------|
| Datei V  | Vettkampf   | Vorbereitung      | Durchführung       | Drucken <sup>1</sup> .Im | port / Export | LA.portal | Extras | Hilfe            |                    |
| 14:28:47 | Ihre Tra    | ick and Field 3 I | nstallation ist au | f dem aktuellste         | en Stand      |           |        |                  |                    |
| Neu/Öff  | nen 2.      | Swiss Athletics   | ×                  |                          |               |           |        |                  |                    |
| Wett     | kämpfe l    | aden              |                    |                          |               |           |        |                  | 4.                 |
| Usernam  | e: 12568    | 5 Passwo          | rt: •••••          | 🛛 🛃 Login                | Alabus Serve  | r Livesen | ver 🔻  | 📻 Meeting upload | ᡖ Nachwuchs upload |
|          |             |                   |                    |                          |               |           |        |                  |                    |

- Anschliessend einloggen mittels Eingabe des Username und Passwort (→ Swiss Athletics Login mit der Lizenznummer)
- Auf «Meeting upload» klicken.

| 🍵 Trac  | k and Field 3 | 3                 |                    |               |                |           |        |                             |                 |
|---------|---------------|-------------------|--------------------|---------------|----------------|-----------|--------|-----------------------------|-----------------|
| Datei   | Wettkampf     | Vorbereitung      | Durchführung       | Drucken 1.    | mport / Export | LA.portal | Extras | Hilfe                       |                 |
| 14:28:4 | 7 Ihre Tra    | ck and Field 3 Ir | nstallation ist au | f dem aktuell | sten Stand     |           |        |                             |                 |
| Neu/Ö   | offnen 2.     | Swiss Athletics   | ×                  |               |                |           |        |                             |                 |
| We      | ttkämpfe l    | aden              |                    |               |                |           |        | 4.                          |                 |
| Userna  | me: 12568     | 5 Passwor         | rt: •••••          | 🔒 🔮 Login     | Alabus Serve   | r Livesen | ver    | <del>ळ</del> Meeting upload | achwuchs upload |
|         |               |                   |                    |               |                |           |        |                             |                 |

- Die Daten werden direkt in die Swiss Athletics Datenbank übertragen.
- Meldung «Upload zu Alabus erfolgreich» wird angezeigt.

|   |                              | × |
|---|------------------------------|---|
|   | Upload zu Alabus erfolgreich |   |
|   | ОК                           |   |
| • |                              |   |